# File upload form completed by the client

The purpose of this task is to give the client the opportunity to provide any missing documents that they did not provide on their original form submission. We will require these missing documents to begin the claim, add on to an existing claim or create a new deal if required for the relevant tax year.

# Step-by-step guide – How to action file upload form completed by client tasks.

# <u>Go to:</u>

- ➢ SALES
- ➤ TASKS
- CLICK ON ALL TASKS TAB
- > ASSIGNEE ME
- > Type the task name in the search bar on the left-hand side
- > To open each task, click on the client's name in the **ASSOCIATED CONTACT** column.

Once all steps above are complete - Any file uploads tasks that are assigned to you will appear as per the image below.

| Image: A gradient of the apply hubspot.com/tasks/S864516/view/all       Image: A gradient of the apply hubspot.com/tasks/S864516/view/all         Image: A gradient of the apply hubspot.com/tasks/S864516/view/all       Image: A gradient of the apply hubspot.com/tasks/S864516/view/all         Image: A gradient of the apply hubspot.com/tasks/S864516/view/all       Image: A gradient of the apply hubspot.com/tasks/S864516/view/all         Image: A gradient of the apply hubspot.com/tasks/S864516/view/all       Image: A gradient of the apply hubspot.com/tasks/S864516/view/all         Image: A gradient of the apply hubspot.com/tasks/S864516/view/all       Image: A gradient of the apply hubspot.com/tasks/S864516/view/all         Image: A gradient of the apply hubspot.com/tasks/S864516/view/all       Image: A gradient of the apply hubspot.com/tasks/S864516/view/all         Image: A gradient of the apply hubspot.com/tasks/S864516/view/all       Image: A gradient of the apply hubspot.com/tasks/S864516/view/all         Image: A gradient of the apply hubspot.com/tasks/S864516/view/all       Image: A gradient of the apply hubspot.com/tasks/S864516/view/all         Image: A gradient of the apply hubspot.com/tasks/S864516/view/all       Image: A gradient of the apply hubspot.com/tasks/S864516/view/all         Image: A gradient of the apply hubspot.com/tasks/S864516/view/all       Image: A gradient of the apply hubspot.com/tasks/S864516/view/all         Image: A gradient of the apply hubspot.com/tasks/S864516/view/all       Image: A gradient of the apply hubspot.com/tasks/S864516/view/all         Image: A gradient of the                                                                                                    | 1                                                                                                    |  |
|----------------------------------------------------------------------------------------------------|----------------------------------------------------------------------------------------------------|--|
| Contacts ×       Conversations ×       Marketing ×       Sales ×       Service ×       Automation ×       Reports ×       Q       P       P       P       Swift Tax Refunds ×         Lasks       Lasks </th <th></th>                                                                                                    |                                                                                                    |  |
| Tasks                                                                                                    | l de la constante de la constante de la consta |  |
|                                                                                                    |                                                                                                    |  |
| Assign to                                                                                                    | Click on the client's<br>name in the                                                                                                    |  |
| ME file upload form X (1) Assignee * X Task type * Due date * Queue * # More filters @ Edit columns Create task Start 50 tasks                                                                                                    | ASSOCIATED CONTACT<br>column                                                                                                    |  |
| STATUS TITLE CONTACTED CAL ASSOCIATED DEAL ASSOCIATED DEAL ASSOCIATED CONTACT DUE DATE CONTACTED CONTACTED |                                                                                                    |  |
| Image: Second system     File upload form completed by the client     Image: Second system     Image: Second system <th ima<="" th=""><th></th></th>                                                                                                    | <th></th>                                                                                                    |  |
| 🗌 🕑 File upload form completed by the client 😰 Teri Lavelle (teri®s 🖢 Glen Stringer 26 October 2022 17:51 9 days ago                                                                                                    |                                                                                                    |  |
| File upload form completed by the client       Teri Lavelle (teri®s       C Stephen Haggarty       26 October 2022 20:46       16 days ago                                                                                                    |                                                                                                    |  |
| File upload form completed by the client       Teri Lavelle (teri@s       Steven Patterson       26 October 2022 20:59       10 days ago                                                                                                    |                                                                                                    |  |
| File upload form completed by the client       Teri Lavelle (teri®s       S Handel Lawrence       26 October 2022 21:24       a day ago                                                                                                    |                                                                                                    |  |
| File upload form completed by the client     Teri Lavelle (teri®s     sky Andrew Johnson     27 October 2022 02:55     17 days ago                                                                                                    |                                                                                                    |  |
| Type task 🖸 🕑 File upload form completed by the client 💽 Teri Lavelle (teri®s 🔯 Justin Philpott 27 October 2022 06:28                                                                                                    |                                                                                                    |  |
| Name     File upload form completed by the client     Teri Lavelle (teri®s     Shaun Rickenberg     27 October 2022 08:54     16 days ago                                                                                                    |                                                                                                    |  |
| File upload form completed by the client       Teri Lavelle (teri@s         Christopher Paterson       27 October 2022 09:29         3 months ago                                                                                                    |                                                                                                    |  |
| File upload form completed by the client     Teri Lavelle (teri@s                                                                                                    |                                                                                                    |  |
| File upload form completed by the client     Teri Lavelle (teri@s     Daniel Laban     27 October 2022 10:20     8 days ago                                                                                                    |                                                                                                    |  |
| File upload form completed by the client     Teri Lavelle (teri@s     Paul Smith     27 October 2022 10:23     8 days ago                                                                                                    |                                                                                                    |  |
|                                                                                                    |                                                                                                    |  |

This will then lead you to the client contact page which contains all client personal details and form submissions.

This specific task will **always** be allocated on the **client contact page**. You can locate the task by clicking on the **TASKS** section as shown below.

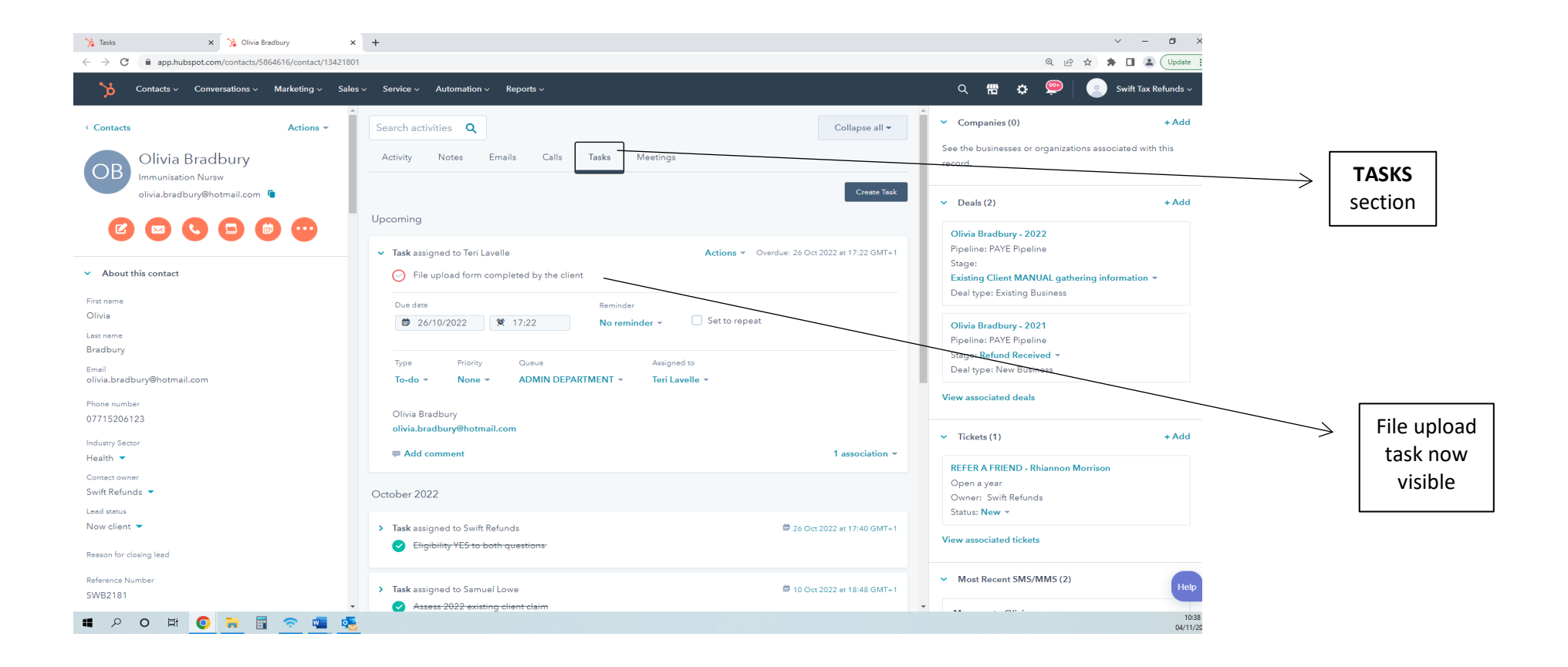

To view the documents, the client has sent in via File upload, you will need to refer to the ACTIVITY section and click on the FILE UPLOAD

**ONLY** form submission.

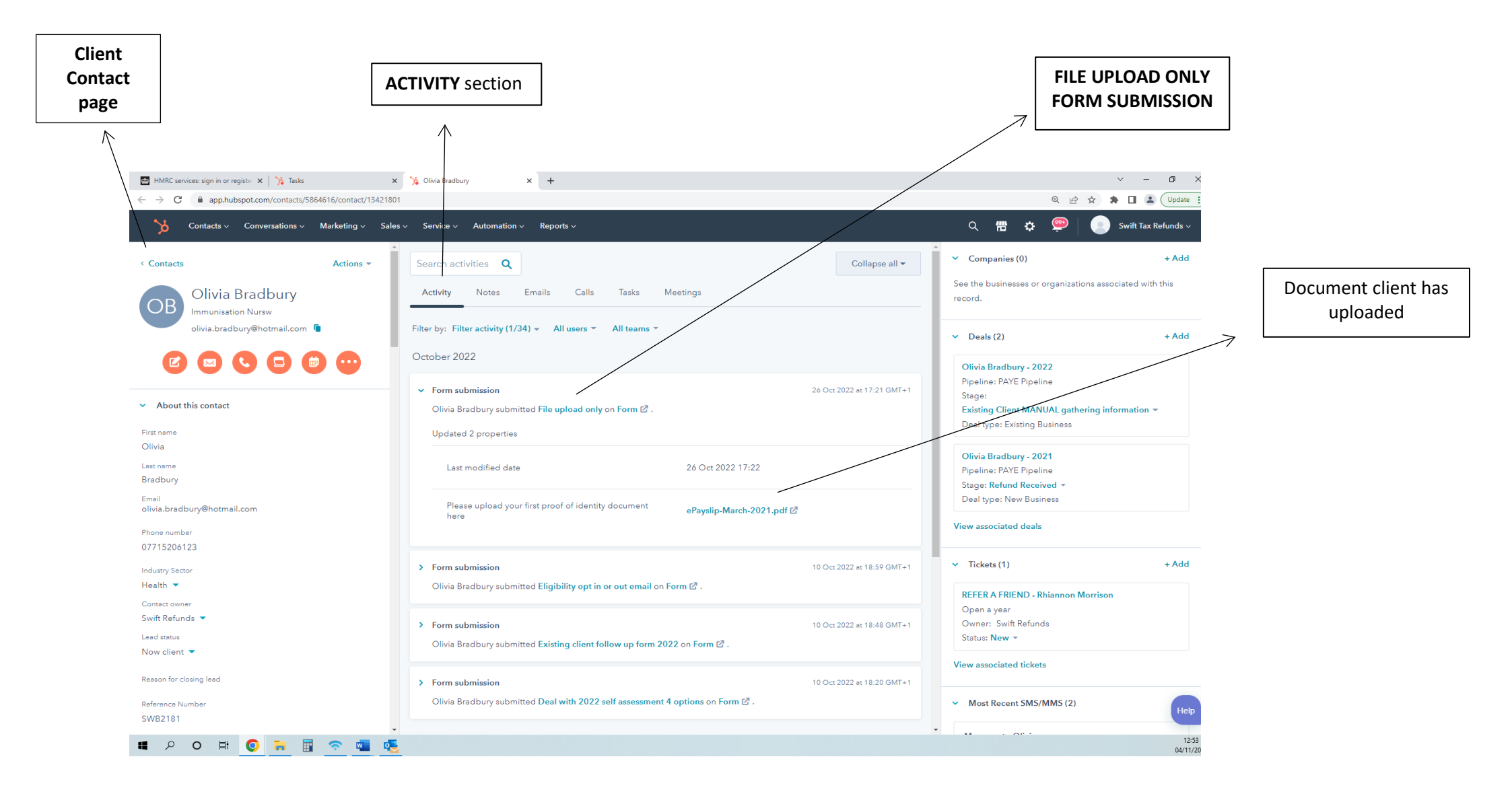

Please open the document and view the information the client has provided. You will need to determine if the client has now provided all information required to proceed for at least one tax year.

Has the client provided all information required to proceed with at least one tax year?

| YES |  |  |
|-----|--|--|
|     |  |  |
| - ↓ |  |  |

Please now refer to the client deal located on the right-hand side of the contact page. Please see the image below.

|                                 | sv servke⊻ Automation v reports∨                                                                                            | Client deal due                                                  |
|---------------------------------|----------------------------------------------------------------------------------------------------|------------------------------------------------------------------|
| Contacts Actions ~              | Search activities Q Collapse all -                                                                                          | Companies (0) + Add be worked                                    |
| Olivia Bradbury                 | Activity Notes Emails Calls Tasks Meetings                                                                                  | See the businesses or organizations associated with this record. |
| olivia.bradbury@hotmail.com 🧯   | Filter by: Filter activity (1/34) + All users * All teams *                                                                 | ✓ Deals (2) + 5 ±1                                               |
|                                 | October 2022                                                                                                    | Olivia Bradbury - 2022                                           |
|                                 | Form submission     26 Oct 2022 et 17:21 GMT+1                                                                              | Pipeline: PAYE Pipeline<br>Stage:                                |
| About this contact              | Olivia Bradbury submitted File upload only on Form 🖉 .                                                                      | Existing Client MANUAL gathering information -                   |
| st name<br>ivia                 | Updated 2 properties                                                                                                    | a see Alex meeting provides                                      |
| st name                         | Last modified date 26 Oct 2022 17:22                                                                                        | Olivia Bradbury - 2021<br>Pipeline: PAYE Pipeline                |
| adbury                          |                                                                                                    | Stage: Refund Received +                                         |
| ani<br>via.bradbury@hotmail.com | Please upload your first proof of identity document ePayslip-March-2021.pdf 🖄                                               | Deartype: New Business                                           |
| one number<br>715208122         |                                                                                                    | View associated deals                                            |
| lustry Sector                   | > Form submission 10 Oct 2022 at 18:59 GMT+1                                                                                | <ul> <li>Tickets (1) + Add</li> </ul>                            |
| ealth 🝷                         | Olivia Bradbury submitted Eligibility opt in or out email on Form 亿 .                                                       | REFER A FRIEND - Rhiannon Morrison                               |
| intact owner                    |                                                                                                    | Open a year                                                      |
| ad status                       | Form submission     10 Oct 2022 at 18:48 GMT+1     Olivia Bradbury submitted Existing client follow up form 2022 on Form 12 | Cwner: Switt kerunds<br>Status: New +                            |
| ow client 💌                     |                                                                                                    | View associated tickets                                          |
| ason for closing lead           | > Form submission 10 Oct 2022 at 18-20 GMT+1                                                                                |                                                                  |
|                                 |                                                                                                    |                                                                  |

In some cases, there may be more than one deal stage visible. You will need to determine what deal is awaiting the requested information.

This is often quickly determined if one of the deal stages is set at:

- > NEW CLAIM NOT ASSESSED
- > MANUAL GATHERING INFORMATION
- > EXISTING CLIENT GATHERING INFORMATION
- > EXISTING CLIENT MANUAL GATHERING INFORMATION
- > SALES NEW CLAIM NOT ASSESSED
- > SALES MANUAL GATHERING INFORMATION NO P60
- > SALES EXISTING CLIENT MANUAL GATHERING INFORMATION NO 60

The above deal stages **EXCLUDING NEW CLAIM NOT ACCESSED, EXISTING CLIENT GATHERING INFORMATION & SALES – NEW CLAIM NOT ASSESSED** all indicate the claim has previously been assigned to an administrator but unfortunately had missing information to process the claim. The client will have been contacted by telephone, email and text message informing them their claim will be on hold until the missing information is provided.

Once the above is evaluated and recognised, the task is now ready to be actioned.

You now need to ensure the claim will enter back into the current claims queue waiting to be assigned to an administrator to be worked.

#### STEP ONE

• Change the deal stage back to NEW CLAIM NOT ASSESSED (if not already assigned to this deal stage) – please see the example below.

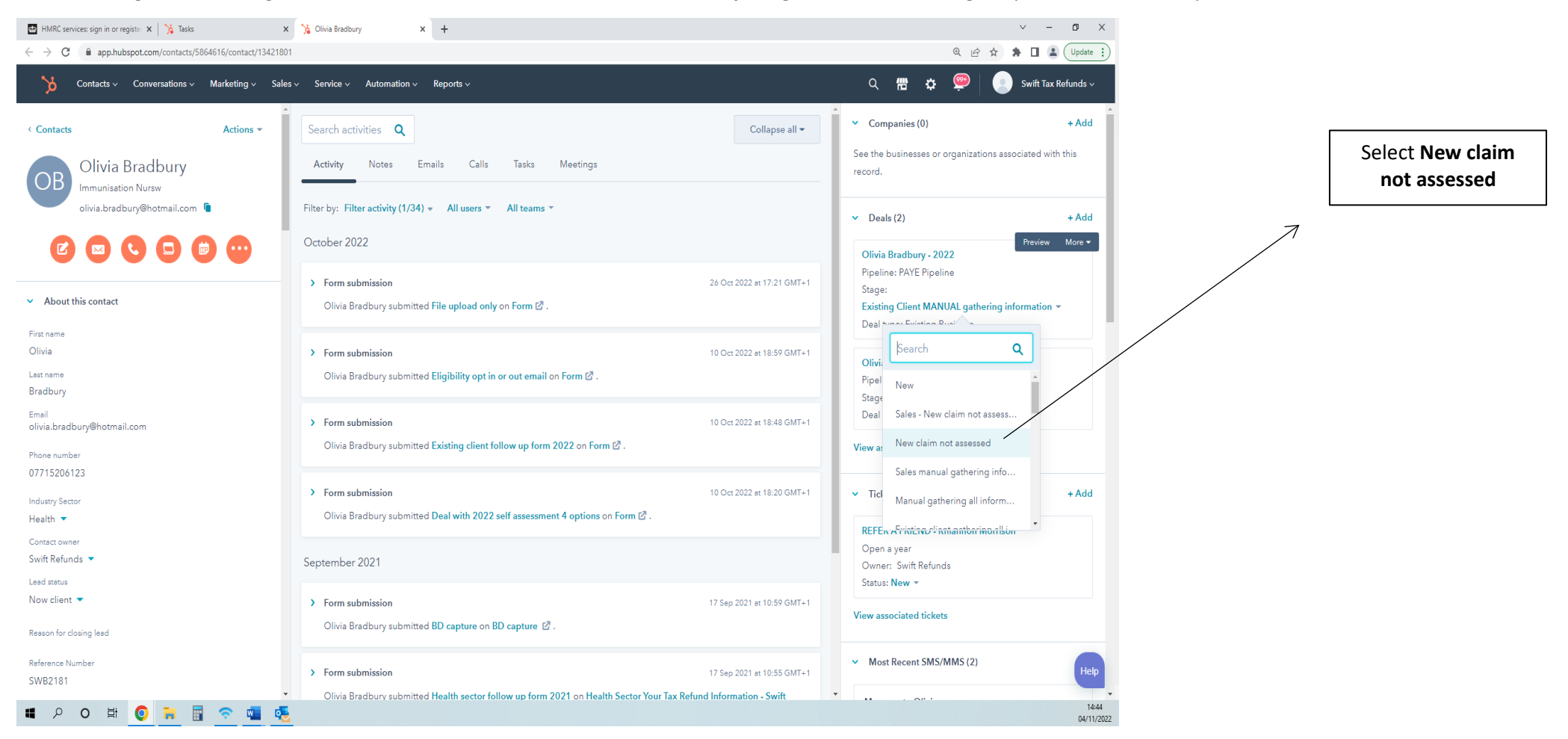

Once you have selected the **NEW CLAIM NOT ASSESSED** deal stage, a pop-up question will appear as follows: in which you are to select **YES** and **SAVE** as shown below.

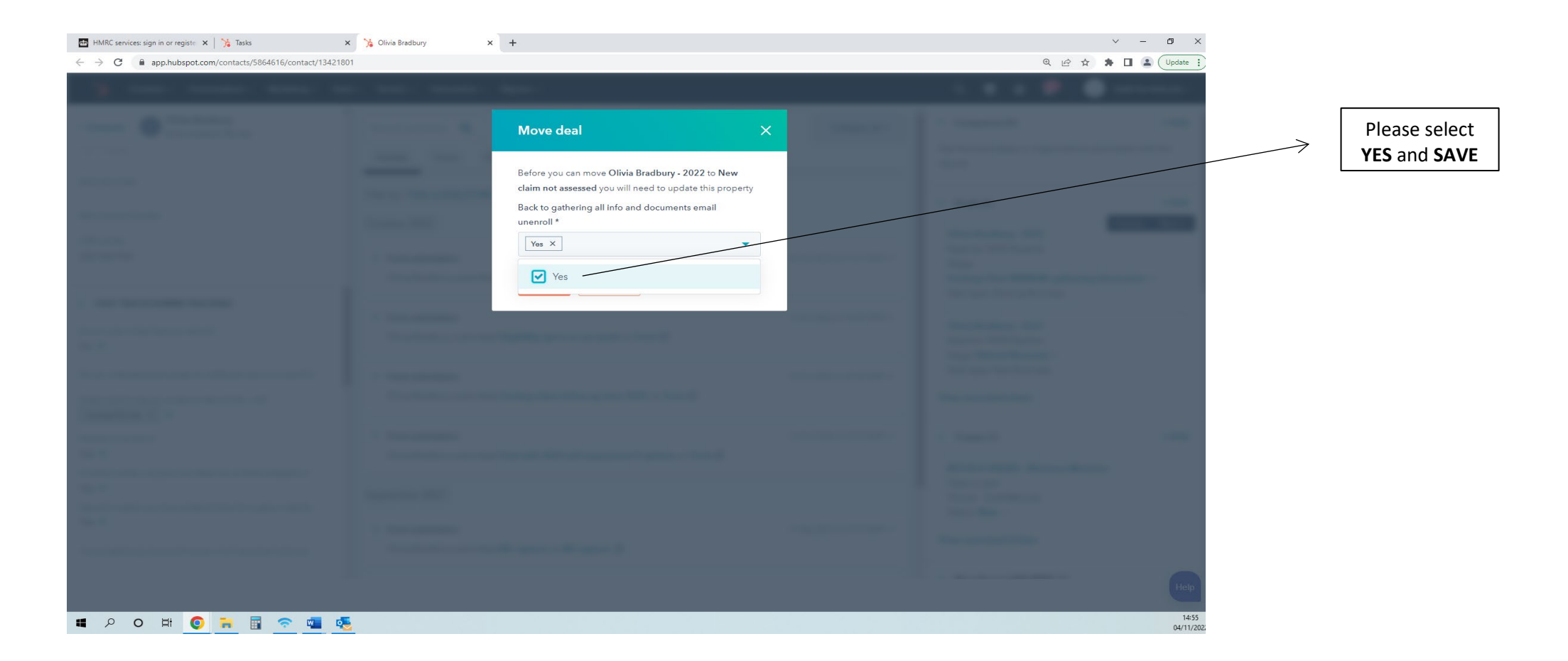

The purpose of this is to opt the client out of any automated emails that are in place. These emails are usually generated when deal stages are changed. In this case, we do not want the client to receive any update until we have processed their claim.

### STEP TWO

- On the client contact page please scroll down the left hand on the FAST TRACK/ADMIN TRACKING section
- On this section you will see a WORKED ON BY ADMIN statement marked currently as YES
- Now you are required to mark this field as **BLANK** which it would have been originated prior to being worked on by an administrator.

Please see the image below

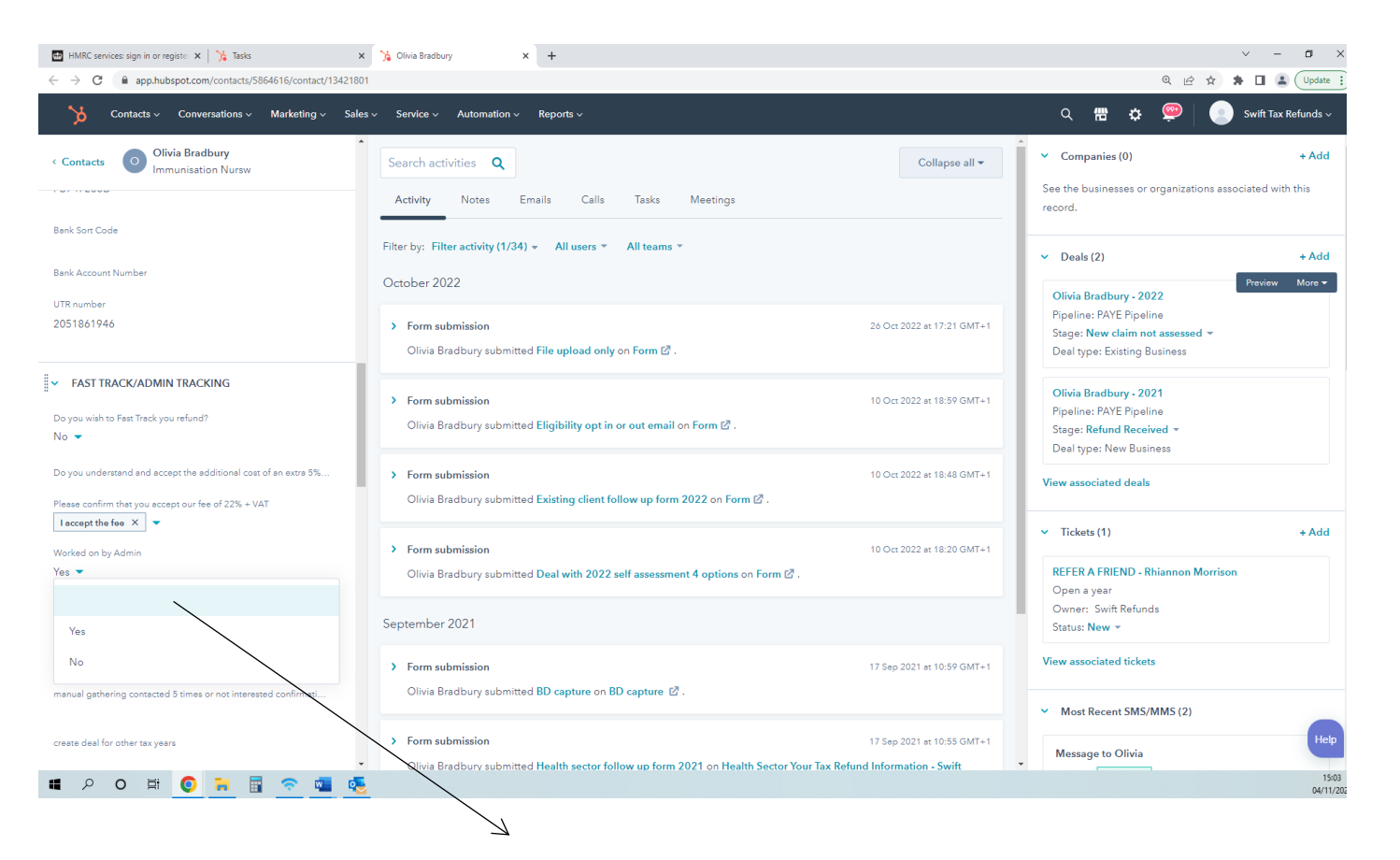

# Please select the **BLANK** option and **SAVE**

Once the two steps are complete the client will now re-enter the claims queue via the original form submission date often being allocated to the top of the queue.

You are now ready to close the **file upload form completed by client** task.

- Refer to and click on the TASKS tab
- Click on the **RED CIRCLE** ICON

| HMRC services: sign in or register 🗙 🛛 🍾 Tasks 🗙 🗙                                                                                                    | 🕻 Olivia Bradbury 🗙 🕂                                                                                                    | v – ø                                                                                                    | ×               |
|----------------------------------------------------------------------------------------------------|----------------------------------------------------------------------------------------------------|----------------------------------------------------------------------------------------------------|-----------------|
| $\ensuremath{ \leftarrow \ }$ $\ensuremath{ \mathbf{C} \ }$ $\ensuremath{ \mathbf{C} \ }$ $\ensuremath{ \mathbf{C} \ }$ $\ensuremath{ \mathbf{C} \ }$ |                                                                                                    | Q 🖻 🖈 🔒 🚺 🚨 Update                                                                                                   |                 |
| b Contacts - Conversations - Marketing - Sales                                                                                                    | ✓ Service ✓ Automation ✓ Reports ✓                                                                                                    | Q 🛗 🏟 🥮 🦲 Swift Tax Refunds 🗸                                                                                        |                 |
| Contacts     Olivia Bradbury     Immunisation Nursw                                                                                                   | Search activities Q Collapse all -                                                                                                    | <ul> <li>Companies (0) + Add</li> </ul>                                                                              |                 |
| T T T T N Y W                                                                                                    | Activity Notes Emails Calls Tasks <u>Meetings</u>                                                                                     | See the businesses or organizations associated with this record.                                                     |                 |
| Bank Sort Code                                                                                                    | Create Task                                                                                                    | V Deals (2) + Add                                                                                                    | TASKS tab       |
| Bank Account Number                                                                                                    | Upcoming                                                                                                    | Preview More -                                                                                                    |                 |
| UTR number<br>2051861946                                                                                                    | Task assigned to Teri Lavelle     Actions      Overdue: 26 Oct 2022 at 17:22 GMT+1     O     File upload form completed by the client | Olivia Bradbury - 2022<br>Pipeline: PAYE Pipeline<br>Stage: New claim not assessed ➤<br>Deal type: Existing Business |                 |
| ✓ FAST TRACK/ADMIN TRACKING Do you wish to Fast Track you refund? No ▼                                                                                | Due date  Reminder  Due date  Reminder  Due date  Reminder  Set to repeat  Set to repeat  Tone  Priority  Oursue  Assigned to         | Olivia Bradbury - 2021<br>Pipeline: PAYE Pipeline<br>Stage: Refund Received ~<br>Deal type: New Business             |                 |
| Do you understand and accept the additional cost of an extra 5%                                                                                       | To-do * None * ADMIN DEPARTMENT * Teri Lavelle *                                                                                      | View associated deals                                                                                                |                 |
| Please confirm that you accept our fee of 22% + VAT                                                                                                   | Olivia Bradbury<br>olivia.bradbury@hotmail.com                                                                                        | ✓ Tickets (1) + Add                                                                                                  | Please click on |
| Yes 🔹                                                                                                    |                                                                                                    | REFER A FRIEND - Rhiannon Morrison                                                                                   | icon            |
| A mobile worker is anyone who either has no fixed workplace or<br>Yes 💌                                                                               | October 2022                                                                                                    | Open a year<br>Owner: Swift Refunds<br>Status: <b>New ~</b>                                                          |                 |
| Yes  Yes  Yes  Yes  Yes  Yes  Yes  Yes                                                                                                    | > Task assigned to Swift Refunds 26 Oct 2022 at 17:40 GMT+1                                                                           | View associated tickets                                                                                              |                 |
| manual gathering contacted 5 times or not interested confirmati                                                                                       | C Eligibility YES to both questions                                                                                                   | <ul> <li>Most Recent SMS/MMS (2)</li> </ul>                                                                          |                 |
| create deal for other tax years                                                                                                    | Task assigned to Samuel Lowe     Assess 2022 existing client claim                                                                    | Message to Olivia                                                                                                    | P               |
| 📕 🔎 🛱 🧕 🚺 🖉                                                                                                    |                                                                                                    | 15:<br>04/11                                                                                                    | -16<br>//20:    |

> The task will now appear as complete as shown below

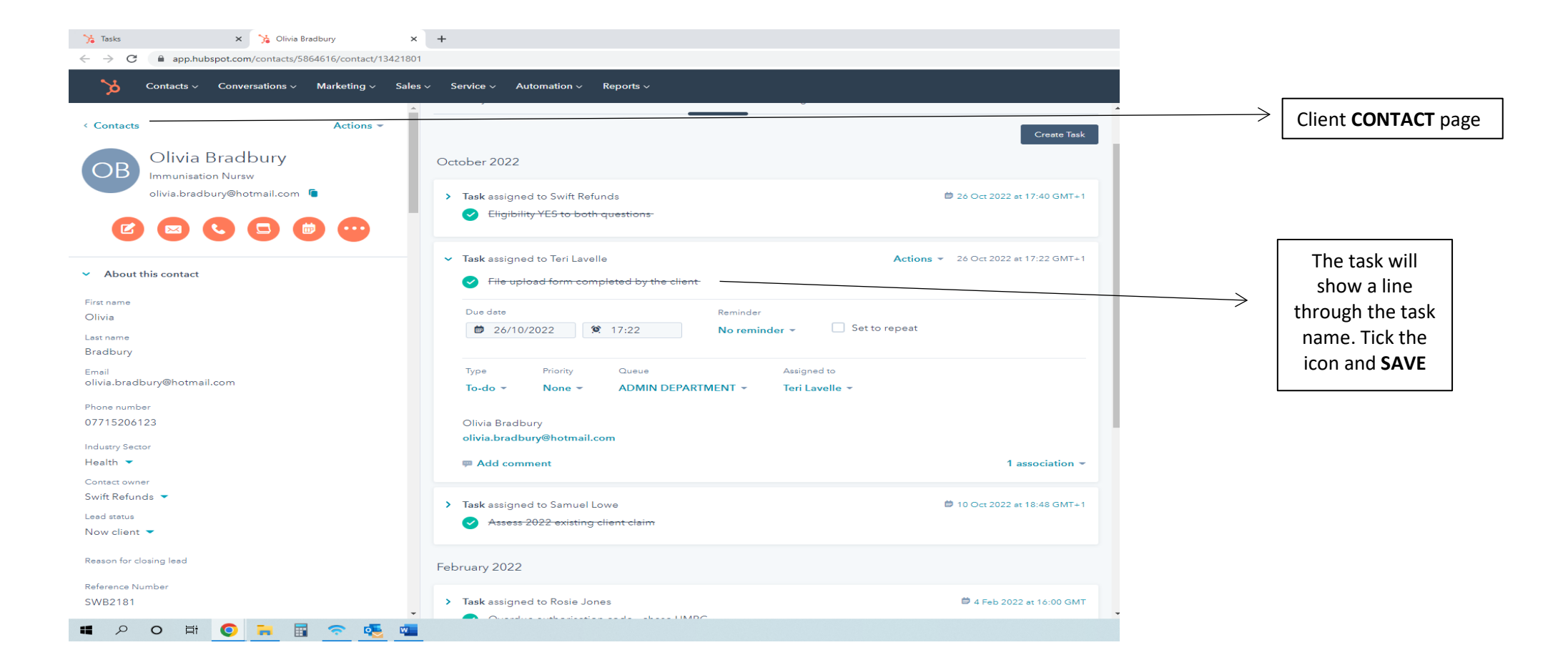

In some cases, the deal stage may be moved on further than expected. Please see below for different possible claim stages.

### If the deal stage is at:

> SA1 & 64-8 SENT TO HMRC

This may be the case because the client has now provided a missing document. We will now be able to add the documents to the client folder and create a sub-folder within the original client folder and name the subfolder the tax year in question.

You can only do this if the client has opted into the tax year in question on the original form submission.

You now are required to manually create a separate deal to support the additional documents being provided.

Please follow the steps to create a separate deal.

# <u>STEPS</u>

- Refer to the **CONTACT** page details on the left-hand side.
- Go to the FAST TRACK/ADMIN TRACKING section
- Mark the tick box named **CREATE DEAL FOR OTHER TAX YEARS** and **SAVE**

Please see the example below

| 🍾 Olivia Bradbury x +                                                                              |                                                                                              | v – Ø                                                                                      | ×                          |
|----------------------------------------------------------------------------------------------------|----------------------------------------------------------------------------------------------|--------------------------------------------------------------------------------------------|----------------------------|
| $\leftrightarrow$ $\rightarrow$ C $\blacksquare$ app.hubspot.com/contacts/5864616/contact/13421801 |                                                                                              | @ ☞ ☆ 🛊 🖬 😩                                                                                |                            |
| >>>>>>>>>>>>>>>>>>>>>>>>>>>>>>>>>>>>>>                                                             | Service v Automation v Reports v                                                             | Q 🛗 🌣 🥯 📄 Swift Tax Refunds                                                                | ×                          |
| < Contacts Olivia Bradbury<br>Immunisation Nursw                                                   | Create Task                                                                                  | Companies (0) + Ad                                                                         | Client <b>CONTACT</b> page |
|                                                                                                    | October 2022                                                                                 | See the businesses or organizations associated with this record.                           |                            |
| ✓ FAST TRACK/ADMIN TRACKING                                                                        | → Task assigned to Swift Refunds 📁 26 Oct 2022 et 17:40 GMT+1                                | ✓ Deals (2) + Ad                                                                           | d                          |
| Do you wish to Fast Track you refund?<br>No 🔻                                                      | C Eligibility YES to both questions                                                          | Olivia Bradbury - 2022                                                                     |                            |
| Do you understand and accept the additional cost of an extra 5%                                    | ✓ Task assigned to Teri Lavelle       Actions ▼ 26 Oct 2022 at 17:22 GMT+1                   | Pipeline: PAYE Pipeline<br>Stage: New claim not assessed –<br>Deal type: Fxisting Business | FAST TRACK/ADMIN           |
| Please confirm that you accept our fee of 22% + VAT                                                | File upload form completed by the client                                                     | Olivia Readhura: 2021                                                                      |                            |
| Worked on by Admin                                                                                 | <sup>th</sup> B 26/10/2022 <sup>th</sup> 17:22           No reminder           Set to repeat | Pipeline: PAYE Pipeline                                                                    |                            |
| Yes  A mobile worker is anyone who either has no fixed workplace or                                | Type Priority Queue Assigned to                                                              | Deal type: New Business                                                                    |                            |
| Yes •                                                                                              | To-do • None • ADMIN DEPARTMENT • Teri Lavelle •                                             | View associated deals                                                                      |                            |
| Yes 💌                                                                                              | Olivia Bradbury<br>olivia.bradbury@hotmail.com                                               | <ul> <li>Tickets (1) + Ad</li> </ul>                                                       | CREATE DEAL FOR            |
| create deal for other tax years                                                                    | 👎 Add comment 1 association 👻                                                                | REFER A FRIEND - Rhiannon Morrison<br>Open a year                                          | BOX                        |
| Create deal X                                                                                      | > Task assigned to Samuel Lowe     ∅ 10 Oct 2022 at 18:48 GMT+1                              | Owner: Swift Refunds<br>Status: New ▼                                                      |                            |
| Create deal                                                                                        | Assess 2022 existing client claim                                                            | View associated tickets                                                                    |                            |
| Do you keep receipts for your employment expenses?<br>No ▼                                         | February 2022                                                                                | ✓ Most Recent SMS/MMS (2)                                                                  |                            |
| Save Cancel You've changed 1 property                                                              |                                                                                              |                                                                                            |                            |
| # 2 0 # <u>0</u> = I = 🧟 🐔 🖷                                                                       |                                                                                              | 08/                                                                                        | 09-35<br>11/202            |

Now a separate deal is created, this will generate a deal on the right-hand side. The DEAL TYPE will automatically register as an EXISTING BUSINESS.

#### Please see the example below

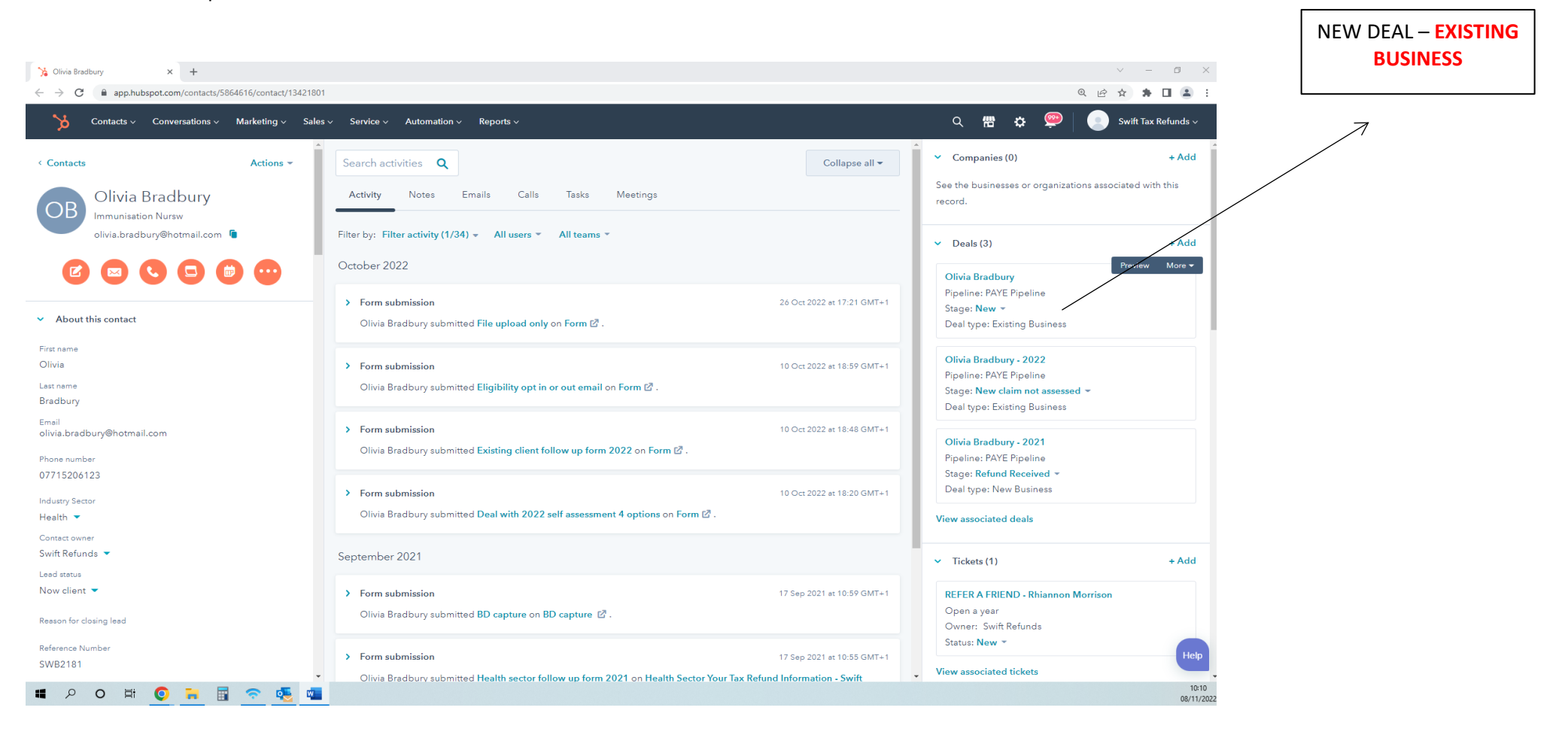

The deal will also generate a task named **DOCUMENTS NOW PROVIDED** along with instructions in the task notes to action. These tasks will then be distributed out during claims hours.

If the deal stage is at:

# **EXISTING CLIENT MANUAL GATHERING INFORMATION**

This indicates the existing deal has been previously worked and the Access 2022 existing client claim task will now be marked as complete in the tasks section on the client contact page.

After you have determined if the client has now provided the correct document on the file upload to proceed, you will be required to re-enter the Access 2022 existing client claim task back into the queue to be assigned out once again.

To do this, you must complete the following steps:

- Reopen the Access 2022 existing client claim task by clicking on the task name and SAVE
- Make notes on the task informing the client has now provided the document for the tax year in question
- Assign the task to SWIFT REFUNDS
- Click on SAVE

Please see below

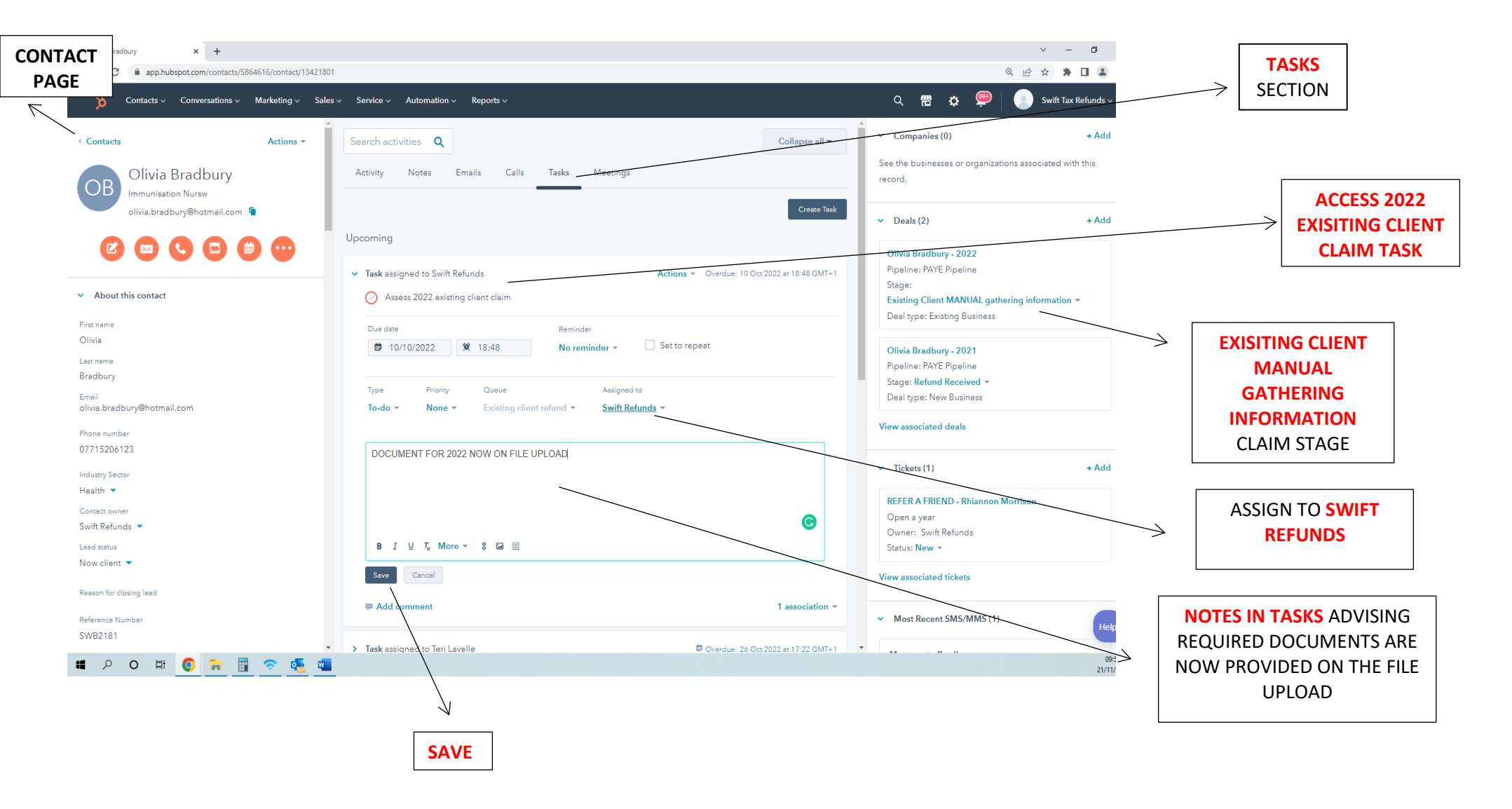

Please note, for existing deals the WORKED ON BY ADMIN stage is not required to be amended.

You may now mark your file upload task as complete and move on.

If the deal stage is at:

# **EXISTING CLIENT GATHERING INFORMATION**

This means the Access 2022 existing client claim task has not previously been assigned out and worked. The Access 2022 existing client claim task we show as open and due to be assigned out. If the document has document has been provided for the tax year in question, please make a note in the access 2022 task informing the document is in the file upload. Please ensure you click SAVE on the task once you have added your notes.

Please note, for existing deals the **WORKED ON BY ADMIN** stage is not required to be amended.

You may now mark your file upload task as complete and move on.

In some **RARE** cases, the deal stage may be moved on further than expected. Please see below for different possible claim stages.

### If one deal is at the claim stage below

- **UTR RECEIVED AUTHORISATION REQUESTED**
- > UTR RECEIVED
- > PREPARING JOB
- > CLAIM FILED
- REFUND RECEIVED
- CLOSED LOST
- CLOSED WON

These have most likely already been actioned. Please open the file upload to determine if the documents are still required.

- If the documents are required please follow the necessary steps above to action accordingly.
- If they are not, please mark the task as complete and move on.

Has the client provided all information required to proceed with at least one tax year?

NO

Often clients do not provide the correct documents that are required. In this case, you must do the following to inform the client the documents they have provided are not sufficient for the tax years in question.

Please contact the client via:

- ➢ TELEPHONE
- > EMAIL
- > TEXT MESSAGE (AVAILABLE ON CLIENT CONTACT PAGE ONLY)

You must attempt to contact the client via all contact methods. Ensure to log calls, pin necessary emails, and make notes of the action you took on the **DEAL** page in the **NOTES** section.

These claims will be required to remain at the already allocated deal stage and if the **WORKED ON BY ADMIN** section is already marked as **YES**, you must not alter this. The reason for this is, we do not want claims that are not ready to be worked on by an administrator re-entering the claims queue to be assigned out.

### Please see the image below

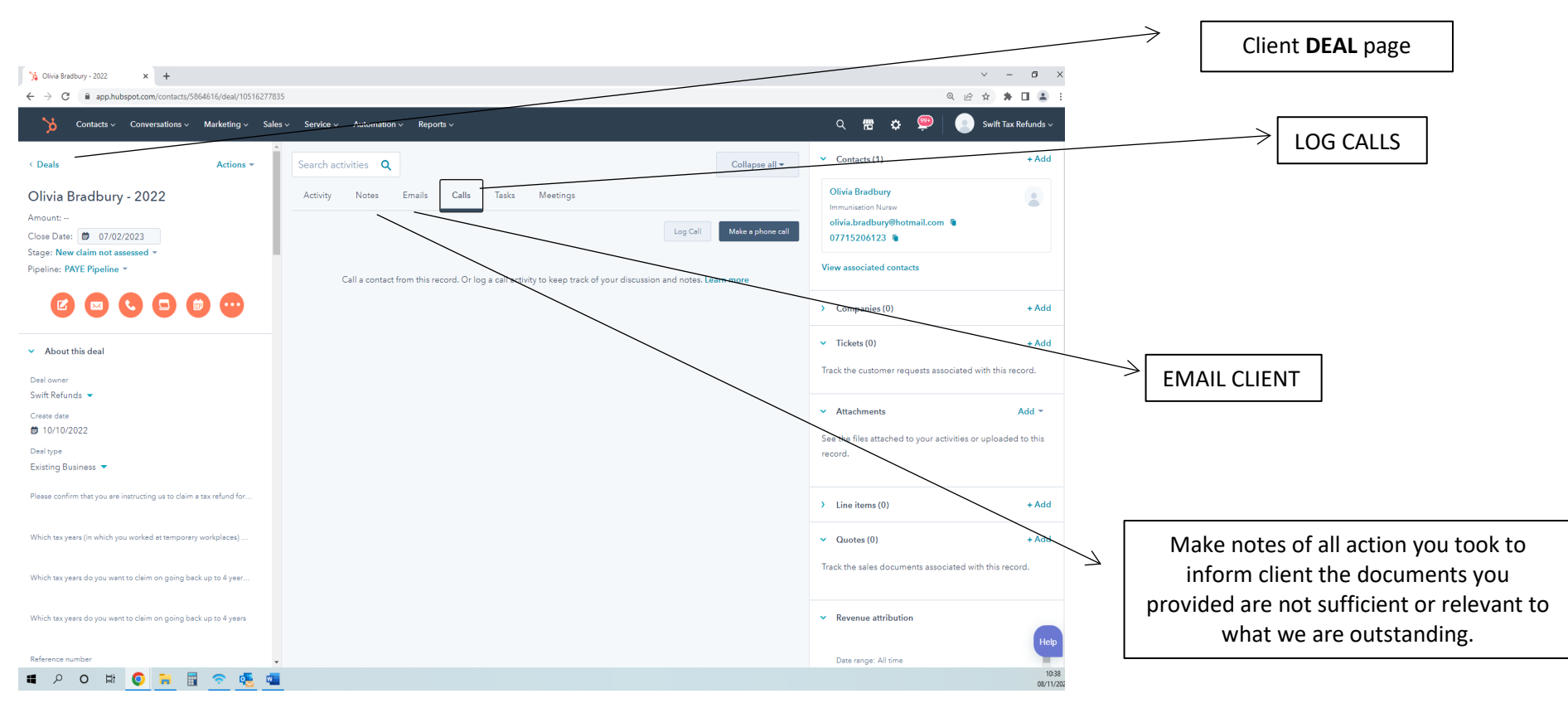

To **TEXT MESSAGE** the client – please refer to the client **CONTACT** page, down the right-hand side, in the section named **MOST RECENT SMS/MMS** Please see the example below

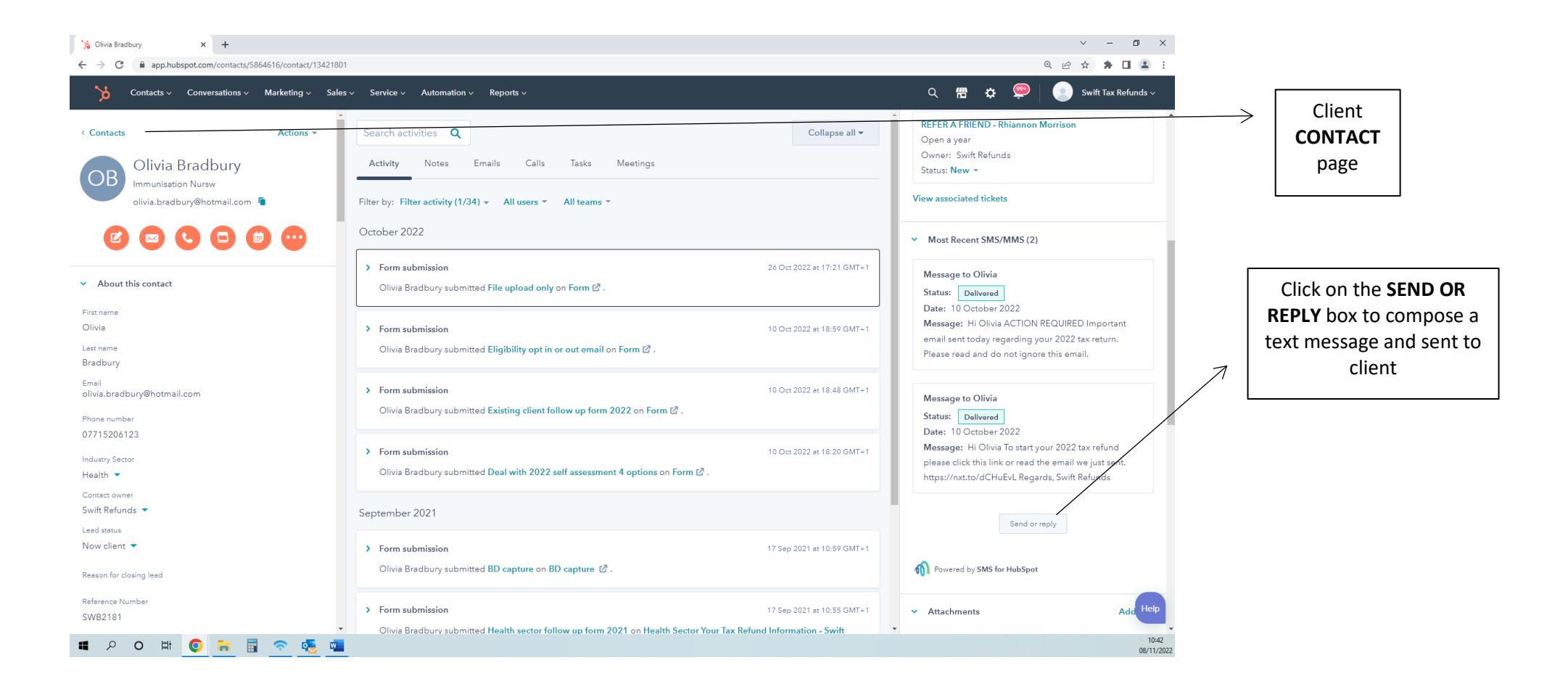

There are various templates available to text the client for documents, eligibility, signable or bank details for example.

Please select the relevant template or compose a personal text message to the client and select SEND NOW.

# Please see the below image.

| 🕻 Olivia Bradbury 🗙 🕇                                                                                                    |                                                                                                    |                 | v - 0 X                 |                   |                           |
|----------------------------------------------------------------------------------------------------|----------------------------------------------------------------------------------------------------|-----------------|-------------------------|-------------------|---------------------------|
| $\leftarrow$ $\rightarrow$ C $\cong$ app.hubspot.com/contacts/5864616/contact/1                                                                                                    | 3421801                                                                                                    |                 | ۹ 🖻 🖈 🖪 🚨 ፤             |                   |                           |
| ¥                                                                                                    |                                                                                                    |                 | 1 8 1 8 8 8             |                   |                           |
|                                                                                                    | SMS for HubSpot - Send or reply                                                                                                    | ×               |                         |                   |                           |
| Contraction of the local division of the local division of the loc | Message content                                                                                                    |                 |                         |                   |                           |
| 000000                                                                                                    | Select the delivery method and define the content of your message. You<br>can use personalised fields to improve the engagement from your<br>recipients. | ALCOUNT_DEFAULT |                         |                   |                           |
| · Andrews                                                                                                    | Text message (SMS)       Picture message (MMS) (unavailable fro         Image: Templates Q       () Personalisation V                                    |                 |                         |                   |                           |
|                                                                                                    | Admin - are you still interested                                                                                                    |                 |                         | l                 |                           |
| Town Arrent                                                                                                    | Admin - Documents request<br>Admin - no answer                                                                                                    |                 |                         | $\longrightarrow$ | TEXT MESSAGE<br>templates |
| and the second second se                                                                                                    | Admin - SA code request Admin - Signable request                                                                                                    |                 | - 100                   | l                 |                           |
|                                                                                                    | Admin - Welcome call no answer Bank details request                                                                                                    | + Message       | No. of Concession, Name |                   |                           |
|                                                                                                    | Cash only call back request                                                                                                    |                 |                         |                   |                           |
|                                                                                                    |                                                                                                    | ▼<br>Send Now   | 1000                    |                   |                           |
|                                                                                                    |                                                                                                    |                 |                         |                   |                           |
|                                                                                                    |                                                                                                    | -               | Нер                     | <u></u> , г       |                           |
| # 2 0 # 🧿 🖬 🛜 🍕                                                                                                    | <u>a</u>                                                                                                    |                 | 10-51<br>08/11/2022     | $\rightarrow$     | Select SEND NOW           |

Once you have completed all actions above, please mark the task as complete.